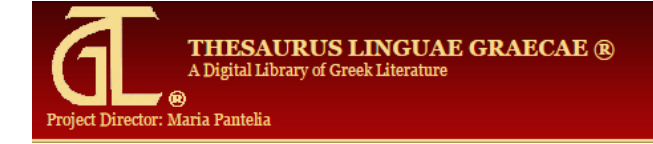

### Description

Le *Thesaurus Linguae Graecae* est une base de données textuelles qui présente, dans la langue originale, les œuvres des auteurs grecs anciens dans l'ensemble des disciplines. Le projet a débuté en 1972 et il est en ligne depuis 2001. La base comprend les textes des auteurs grecs depuis Homère (8<sup>e</sup> siècle avant Jésus-Christ) jusqu'à la chute de l'empire byzantin en 1453 après Jésus-Christ. Le *Thesaurus Linguae Graecae* comprend plus 10 000 œuvres de 4 000 auteurs. L'addition de nouveaux textes se fait selon une périodicité variable.

Le *Canon of Greek Authors and Works* dresse la liste des auteurs et des œuvres inclus dans la base, avec la mention des éditions utilisées. À condition de se créer un compte (voir section plus bas), il est disponible gratuitement <u>en ligne</u>.

Le *Thesaurus Linguae Graecae* est un produit du centre de recherche de l'Université de la Californie, Irvine.

### Accès à la base

- L'accès à la version complète de cette base est <u>réservé aux membres de l'Université Laval</u>. Lorsque vous y accédez hors de la Bibliothèque, vous devez vous authentifier avec votre IDUL/NIP.
- À partir des espaces disciplinaires en <u>études anciennes</u>, <u>théologie et sciences religieuses</u> et en <u>philosophie</u> sur le site de la Bibliothèque.

### Création d'un compte d'utilisateur

La consultation du TLG nécessite de se créer un compte d'utilisateur gratuit. Cela vaut tant pour la version en libre accès que pour celle, plus complète, qui est disponible grâce à l'abonnement payé par la Bibliothèque. Les membres de l'Université Laval devraient utiliser le Full Corpus, qui donne accès à l'ensemble des textes de la base.

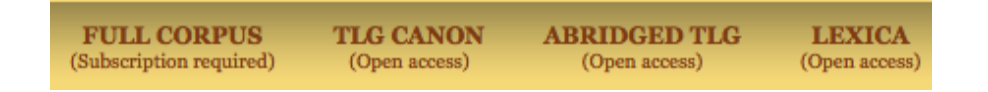

L'espace pour se connecter au TLG se situe en haut à droite, sous la forme d'un onglet fermé ou ouvert. Dans les deux cas, vous devez cliquer sur « Register » pour créer un compte.

| Hello TLG u            | user 🕢 Log In   Register                                                         |  |
|------------------------|----------------------------------------------------------------------------------|--|
| Username:<br>Password: |                                                                                  |  |
| Remember me            | New User? <u>Register</u><br><u>Current User</u><br><u>Forgot your password?</u> |  |
| Login                  |                                                                                  |  |

La page d'inscription est la suivante :

|                               | Create an account                                                             |
|-------------------------------|-------------------------------------------------------------------------------|
|                               | Privacy   Help                                                                |
| Already have an accor         | unt? Login                                                                    |
|                               | Welcome to the TI C®                                                          |
|                               |                                                                               |
| If you are a                  | n institutional user or a visitor, please create an account to use this site. |
| Individual                    | subscribers with an active account should use their login information.        |
| First name *:                 |                                                                               |
| Last name *:                  |                                                                               |
| Institution<br>(optional):    |                                                                               |
| Address:                      |                                                                               |
| City:                         |                                                                               |
| Country:                      | Select country 🔻                                                              |
| State:                        | Select state                                                                  |
| Zip or Postal<br>code:        |                                                                               |
| Email*:                       |                                                                               |
|                               | · · · · · · · · · · · · · · · · · · ·                                         |
| Create a                      |                                                                               |
| username *:                   |                                                                               |
| Password*                     | Minimum 6 characters                                                          |
| - aborror a                   | Minimum 8 characters                                                          |
| Verified                      |                                                                               |
| passworu ".                   |                                                                               |
| _                             |                                                                               |
| For secur<br>What is on + =62 | nty purposes please answer the question below                                 |
|                               |                                                                               |
| I have read the               | e TLG Copyright statement and I accept its terms.                             |
|                               | Submit                                                                        |

Seuls les champs accompagnés d'un astérisque sont obligatoires. Si la question de mathématiques n'apparaît pas au bas du formulaire, cela peut être dû au navigateur que vous utilisez, à la connexion à distance (proxy) de l'Université ou au TLG lui-même. Si vous n'arrivez pas à créer un compte utilisateur pour le TLG, contacter <u>richard.dufour@bibl.ulaval.ca</u>.

Si vous avez déjà un compte, il est possible que votre navigateur s'en souvienne et vous donne directement accès à l'interface du TLG. Si vous avez un compte et que votre navigateur ne s'en souvient pas, utiliser le lien « Log In » en haut à droite de la page :

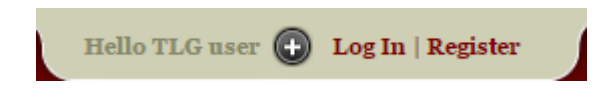

#### Furetage

Pour lire des textes du TLG sans interroger la base pour des termes spécifiques, il faut choisir « Browse » dans la barre de navigation. Deux choix s'offre à vous : consulter un seul texte, ou consulter deux textes à la fois, qui s'afficheront côte à côte.

| TEXT SEAR | CH  | BROWSE      | LEX | ICA |
|-----------|-----|-------------|-----|-----|
|           | BR  | OWSE ONE TE | XT  |     |
|           | PAR | ALLEL BROWS | ING |     |

Vous pouvez en tout temps cliquer sur un mot grec qui s'affiche à l'écran afin d'en obtenir une analyse morphologique et lexicale, qui s'affichera à droite. Un choix de dictionnaires apparaît également, qui permettent d'étudier les significations du terme. Le LSJ (Liddell-Scott-Jones) est un outil précieux.

| - Morphological Analysis and Lexica                                                                                                    |
|----------------------------------------------------------------------------------------------------|
| Word Form: φαντασία (search)                                                                                                    |
| <ul> <li>Lemma: φαντασία, -ας, ή (search)</li> <li>Possible analyses:<br/>Noun fem nom/voc sg<br/>Noun fem acc sg [demotic]</li> <li>Show entry in:         <ul> <li>+ LSJ</li> <li>+ Middle LS</li> <li>+ Bauer</li> <li>+ Lampe</li> <li>+ Triantafyllides</li> </ul> </li> </ul> |

## Sélection des auteurs et des textes à interroger

Pour choisir un auteur et des textes à interroger, cliquer sur l'item « Canon » dans la barre de navigation en haut.

| SEARCH THE TLG           | CANON               |   |       |
|--------------------------|---------------------|---|-------|
| Enter your selection     | in Author Vernacula | r |       |
| Date                     | Select options 🔶    | × |       |
| Generic Epithet          | Select options +    | × |       |
| Geographic Epithet       | Select options +    | × |       |
| Non-Standard Gen. Epith. | Select options \$   | × | Reset |

#### a) Sélection d'un ou plusieurs auteurs

Cinq possibilités s'offrent à vous pour afficher une liste des auteurs :

- Écrire le nom de l'auteur dans la fenêtre « Enter your selection ». Les noms de personne sont consignés en latin dans la base. Il faut, par exemple, taper « Aristoteles » et non « Aristote » ou « Aristotle ». Conseil : taper les premières lettres du nom et regarder les propositions que suggère l'interface.
- 2. Choisir les auteurs ayant vécu au même siècle. Si l'on choisit la recherche par date, la base retient les auteurs dont la date est certaine. Il faut cocher *incerta* et *varia* pour inclure les auteurs dont la date est incertaine.
- 3. Choisir un groupe d'auteurs appartenant à la même catégorie (Generic Epithets), par exemple les philosophes, les historiens, les théologiens ou les poètes.
- 4. Choisir les auteurs ayant vécu dans une même région (Geographic Epithets).
- 5. Choisir les auteurs par des épithètes variés. Vous pouvez afficher une liste d'auteurs catégorisés, par exemple, comme empereurs, stoïciens, scholastiques ou scribes.

Pour sélectionner le ou les auteurs à chercher :

Chaque auteur dans la liste s'affiche avec une boîte à cocher. Par exemple :

| Select to search                     |
|--------------------------------------|
| Deselect all                         |
| 1. 🗹 PLOTINUS Phil. {2000}           |
| A.D. 3                               |
| Phil.                                |
| Alexandrinus, Lycopolitanus, Romanus |
| + Cross Reference                    |

Dès que la case est cochée, l'auteur sélectionné s'affiche à droite :

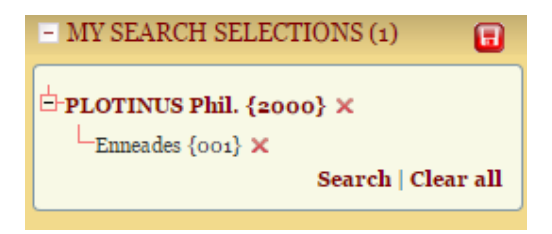

Vous pouvez ainsi sélectionner plusieurs auteurs l'un après l'autre, qui s'afficheront à droite :

| - MY SEARCH SELECTIONS (42)                 |
|---------------------------------------------|
| Search   Clear all                          |
| ⊕PLATO Phil. {0059} ×<br>Search   Clear all |

Si vous cliquez sur la disquette rouge à droite de « My search selections », les auteurs seront enregistrés dans votre compte utilisateur du TLG. Vous pourrez réactiver rapidement cette sélection lors d'une visite ultérieure :

| N                   | Iy saved searche | es                      |          |
|---------------------|------------------|-------------------------|----------|
| Canon Searches      |                  |                         |          |
| Name                | Annotation       | Restore/Modify          | Date     |
| 1) PLOTINUS {2000}, |                  | Restore   Edit   Delete | 06/22/15 |
| 2) PLOTINUS {2000}, |                  | Restore   Edit   Delete | 05/19/15 |
|                     | Apply Cha        | nges                    |          |

b) Sélection d'une ou plusieurs œuvres d'un ou plusieurs auteurs

Pour sélectionner une ou plusieurs œuvres d'un ou plusieurs auteurs, commencer par trouver un auteur comme vous l'avez fait à l'étape précédente. En tapant par exemple : Alexander. Cliquez ensuite sur le livre rouge, à droite du nom de l'auteur :

Select to search Select all 1. ALEXANDER Phil. {0732} A.D. 2-3 Phil. Aphrodisiensis

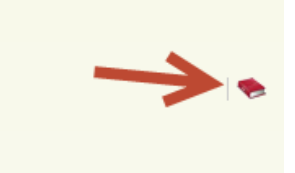

Cette icône ouvre une fenêtre où se trouve la liste des œuvres de cet auteur :

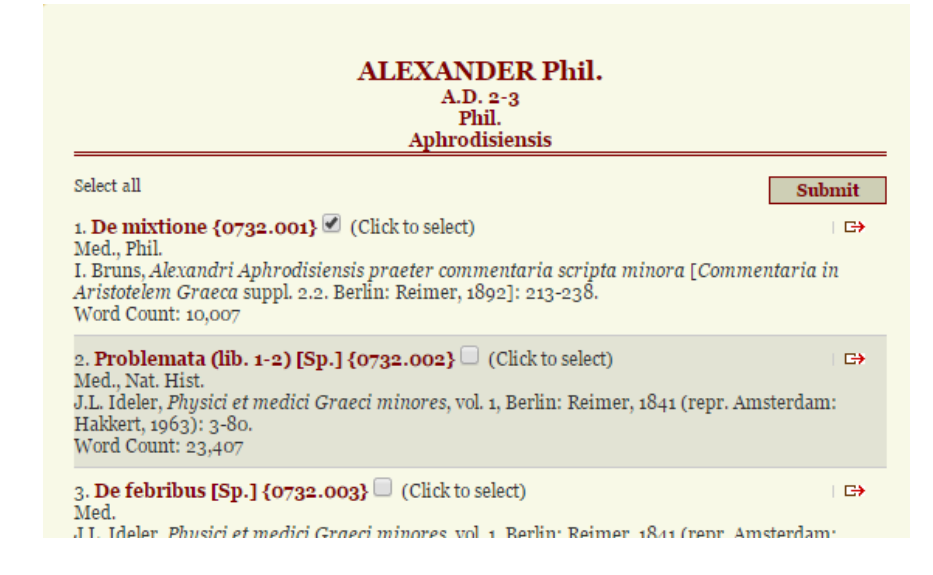

Vous pouvez sélectionner les titres à interroger en cochant la boîte à côté de chaque titre. L'opération peut se répéter pour plusieurs auteurs et leurs œuvres. Vos sélections s'affichent à droite de l'interface :

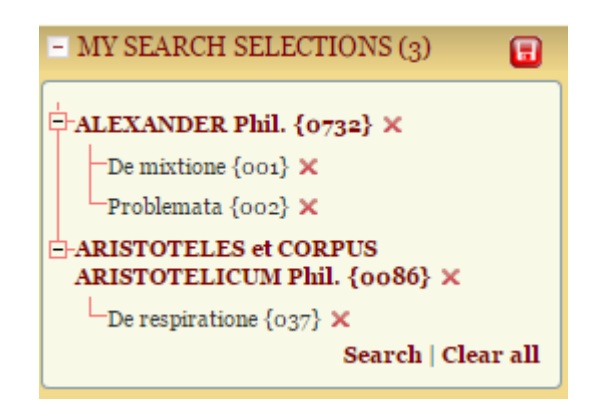

Une fois satisfait de vos sélections, vous pouvez soit cliquer sur la disquette rouge pour enregistrer vos choix, soit cliquer sur « Search » dans la fenêtre « My search selections » afin de commencer vos recherches dans ces textes.

#### Recherche simple

La recherche se fait dans le TLG au moyen de l'onglet « Text search ». Vous êtes arrivés à cet onglet en ayant soit sélectionné vos auteurs et vos œuvres dans le « Canon search », soit cliqué directement sur « Text search ». Dans le premier cas, les textes à interroger s'affichent déjà à droite de l'interface, dans la boîte « My search selections ». Dans le second cas, aucun texte n'a été choisi. La recherche se fera soit dans l'ensemble du TLG, soit dans les auteurs que vous pouvez sélectionner à cette étape, à droite de la fenêtre de recherche :

| Search in: | O Full Corpus              |               |  |
|------------|----------------------------|---------------|--|
| or:        | <ul> <li>Author</li> </ul> | Author Search |  |

La boîte de recherche devrait avoir cette apparence :

| SEARCH THE TLG CORPUS <sup>®</sup><br><u>SIMPLE</u>   PROXIMITY   ADVANCED PROXIMITY |              |
|--------------------------------------------------------------------------------------|--------------|
| Word Index      Lemma      Textual Search                                            |              |
| Enter a word or lemma to search for GO                                               |              |
| Case sensitive Exact Match Diacritics sensitive Wildcard ?                           | Input Beta 🗸 |

Prêter attention à l'item « input ». Il désigne la manière dont vous taperez les mots à chercher. Selon les ordinateurs, il n'est pas toujours possible d'entrer les termes en grec. Il faut alors employer la translittération. **Attention** : il faut sélectionner la « Simple Translit » si l'on choisit Input : transliteration ; et la « Beta », si l'on choisit Input : beta. Cette dernière est plus simple à utiliser.

|                  | α | β | γ | δ | ε | ζ | η  | θ  | ι | ĸ | λ | μ | ν | ξ | 0 | π | ρ | σ | ς | τ | υ | φ  | χ  | ψ             | ω                     | 1 | `           |   | , , | ¢ | ι | •• |
|------------------|---|---|---|---|---|---|----|----|---|---|---|---|---|---|---|---|---|---|---|---|---|----|----|---------------|-----------------------|---|-------------|---|-----|---|---|----|
| Beta             | a | ь | g | đ | e | z | h  | q  | i | k | 1 | m | n | с | 0 | р | r | s | s | t | u | f  | x  | у             | w                     | / | $\setminus$ | = | )   | ( | Ι | +  |
| Simple Translit. | a | b | g | đ | e | z | e^ | th | i | k | 1 | m | n | х | 0 | р | r | s | s | t | u | ph | ch | $\mathbf{ps}$ | $\mathbf{o}^{\wedge}$ |   |             |   |     | h | i |    |
| Accented Trans.  | a | b | g | đ | e | z | e= | th | i | k | 1 | m | n | х | 0 | р | r | s | s | t | u | ph | ch | $\mathbf{ps}$ | o=                    | 1 | ì           | ^ |     | h | i | •• |
| Modern Greek     | a | b | g | đ | e | z | h  | u  | i | k | 1 | m | n | j | 0 | р | r | s | w | t | y | f  | x  | c             | v                     |   |             |   |     |   |   |    |

Si vous ne souhaitez pas taper directement la translittération, cliquez sur l'icône affichera une représentation graphique d'un clavier dont les touches sont en grec.

Parmi les options de recherche, remarquer : Word Index, Lemma et Textual Search.

**Word Index** : la recherche s'effectue sur toutes les formes du mot dans le corpus, les lettres tapées étant considérées comme le début du mot recherché. Si vous ajoutez une espace après les lettres tapées, l'interface considère cette espace comme la fin du mot. L'index fournit le nombre

d'occurrences pour chaque forme. On peut retenir une, plusieurs ou toutes les formes pour consulter le texte où elles apparaissent. Pour la recherche « kinh » (sans espace après le h), dans le *De Anima* d'Aristote, on obtient pour les huit premières formes :

| SELECTION                          |
|------------------------------------|
| kine^ 👻                            |
| Select all                         |
| 1. 🗆 κινឮ̃ (1)                     |
| <ol> <li>κινηθείη (1)</li> </ol>   |
| 3. 🗌 κινηθεΐσαν (1)                |
| <ol> <li>κινηθέντος (2)</li> </ol> |
| 5. 🗌 κινηθῇ (1)                    |
| 6. 🔲 κινῆσαι (1)                   |
| 7. 🔲 κινήσας (1)                   |
| 8. — κινήσει (8)                   |

**Lemma Search**: la lemmatisation organise les formes d'un mot en les regroupant sous le mot dont elles dérivent. Une recherche de lemmes permet de taper le mot tel qu'il se trouve dans le dictionnaire grec et d'obtenir les occurrences de ce mot quelle que soit la forme qu'il adopte dans un texte (suite aux déclinaisons et aux conjugaisons).

**Textual Search** : cherche la chaîne de caractères dans les œuvres retenues. Les caractères demandés peuvent se trouver au début, au milieu ou à la fin d'un mot. L'insertion d'une espace avant ou après un mot indique le début ou la fin du mot. Pour la recherche « kinh » (sans espace après le h), dans le *De Anima* d'Aristote, on obtient comme premiers résultats :

| RESULTS                                                                                                    |               |
|----------------------------------------------------------------------------------------------------|---------------|
| Display results: As a list                                                                                                    | 🗉 🖨           |
| P                                                                                                    | rev   Next    |
| <ol> <li>ARISTOTELES et CORPUS ARISTOTELICUM Phil. De anima {0086.002}<br/>Bekker page 403a line 26<br/>έχει, δήλον ὅτι τὰ πάθη λόγοι ἕνυλοί εἰσιν· ὥστε οἱ ὅροι (25)<br/>τοιοῦτοι οἶον "τὸ ὀργίζεσθαι κίνησίς τις τοῦ τοιουδὶ σώματος ἤ<br/>μέρους ἢ δυνάμεως ὑπὸ τοῦδε ἕνεκα τοῦδε", καὶ διὰ ταῦτα ἤδη</li> </ol> | <b>⊡ </b> Q   |
| 2. ARISTOTELES et CORPUS ARISTOTELICUM Phil. De anima {0086.002}<br>Bekker page 403b line 26<br>τὰ μάλιστα δοκοῦνθ' ὑπάρχειν αὐτῆ κατὰ φύσιν. τὸ ἔμ- (25)<br>ψυχον ôἡ τοῦ ἀψύχου δυσὶ μάλιστα διαφέρειν δοκεῖ, κινήσει<br>τε καὶ τῷ αἰσθάνεσθαι. παρειλήφαμεν δὲ καὶ παρὰ τῶν προ-                                  | <b>ເ</b> ≯  Q |

Comme pour les auteurs et les œuvres, cliquer sur la disquette rouge enregistre vos résultats et les conserve dans votre compte utilisateur.

### Recherche avancée

La recherche avancée est appelée ici une recherche de proximité (Proximity). Pour y accéder, cliquer sur « Proximity » dans l'interface de recherche simple. La recherche avancée permet des combinaisons de mots selon plusieurs paramètres. Comme pour la recherche simple, les auteurs et les œuvres ont été sélectionnés dans une recherche préalable du Canon, ou peuvent être directement sélectionnés à cette étape. Si aucune œuvre n'est choisie, la recherche s'effectue sur l'ensemble du TLG.

| SEARCH THE TLG CORPUS                                                                                                    |                        |
|----------------------------------------------------------------------------------------------------|------------------------|
| <ul> <li>● Word Index</li> <li>○ Lemma</li> <li>○ Textual Search</li> <li>Enter word/lemma</li> <li>and ♥</li> <li>Enter word/lemma</li> </ul> | and V Enter word/lemma |
| Within 5 Words near V first word                                                                                                    | near 🗸 first word      |
| Case sensitive Exact Match Diacritics sensitive Wildcard ?                                                                                     | Input Beta             |

L'interface permet de chercher jusqu'à trois mots à la fois reliés par les opérateurs booléens ET (AND), OU (OR), SAUF (NOT). Le AND requiert que tous les mots soient présents. Le OR requiert que n'importe quel mot soit présent : un seul, deux ou trois. Le NOT spécifie que le mot qui suit ne doit pas figurer dans les résultats. La proximité est déterminée par le nombre de mots qui peuvent séparer les termes à chercher (Within X words).

# Affichage des résultats

Lors de l'affichage des résultats, on peut modifier la présentation des informations : le nombre de lignes de contexte, la police de caractère, le tri, et le nombre de résultats par page.

| Lines of context: | 3 🔻 | Display: | Greek 🔹 | Sort by: | Author # | ] | Results per page: | 10 | • |
|-------------------|-----|----------|---------|----------|----------|---|-------------------|----|---|
|                   |     |          |         |          |          |   |                   |    |   |

Pour accéder au texte entier, cliquer sur l'icône 🕒 qui figure à côté du texte désiré.

### Gestion des résultats

Il est possible d'imprimer les résultats d'une recherche et le texte grec qui apparaît à l'écran en cliquant sur l'icône de l'imprimante, en haut de la liste des résultats. La fenêtre de paramétrage de l'impression permet d'exporter dans un document PDF. À partir de 200 résultats, les données ne s'affichent cependant qu'en mode « citation » : en abrégé et sans le texte grec.

| « RESULTS                                                   | »         | - MY SEARCH        |
|-------------------------------------------------------------|-----------|--------------------|
| Display results: as a list   per word   by author   grammar | 📘 🗉 🔼 🚔   |                    |
|                                                             | Prev N Pr | int Search Results |

Il est également possible d'exporter les références sans le texte en format CSV (compatible avec Excel).

| « RESULTS                                                   |    |    | »      | - MY   |
|-------------------------------------------------------------|----|----|--------|--------|
| Display results: as a list   per word   by author   grammar |    | х  |        |        |
|                                                             | Pr | ev | Export | to CSV |

#### Gestion du compte d'utilisateur

Pour accéder à son compte d'utilisateur, cliquer sur « My account », en haut à droite de la page :

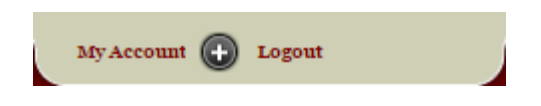

Cette page permet entre autres de paramétrer votre expérience dans le TLG, notamment le mode de translitération du grec, le nombre de résultats par page et le nombre de lignes de contexte :

| - Preferences      |          |   |
|--------------------|----------|---|
| <u>General</u>     |          |   |
| Input:             | Beta     | • |
| Display:           | Greek    | T |
| <u>Canon</u>       |          |   |
| Results per page:  | 50       | T |
| <u>Text Search</u> |          |   |
| Results per page:  | 10       | T |
| Lines of context:  | 3        | T |
| Sort by:           | Author # | T |
| Browse             |          |   |
| Lines:             | 20       | T |
| <u>N-Grams</u>     |          |   |
| Sort by:           | Author # | T |
| Results per page:  | 20       | T |
| Lines of context:  | 1        | T |
|                    | Save     |   |
|                    |          |   |

Elle permet en outre de récupérer les recherches que vous avez enregistrées : vos sélections d'auteurs et d'œuvres, mais aussi les résultats des recherches précédentes.

| Μ                                    | ly saved searcl | nes                                                  |
|--------------------------------------|-----------------|------------------------------------------------------|
| Canon Searches                       |                 |                                                      |
| Name                                 | Annotation      | Restore/Modify Date                                  |
| 1) PLOTINUS {2000},                  |                 | Restore   Edit   Delete 06/22/15                     |
|                                      | ApplyC          | hanges                                               |
|                                      |                 |                                                      |
| Fext Searches                        |                 |                                                      |
| Fext Searches<br>Name                | Annotation      | Restore/Modify Date                                  |
| Fext Searches<br>Name<br>1) WI: kinh | Annotation      | Restore/Modify Date Restore   Edit   Delete 06/22/15 |

# Outils avancés

Le TLG présente des outils supplémentaires que vous pourrez explorer. La fonction N-grams est particulièrement intéressante, car elle permet de comparer deux corpus à la fois et d'en faire ressortir les similitudes. En comparant Platon à Homère, nous pouvons repérer les endroits où Platon cite Homère.

#### Aide

Le TLG offre de nombreuses possibilités de recherche. Pour obtenir un complément d'information, on consultera l'aide générale de la base et l'aide contextuelle qui est disponible au fur et à mesure que l'interrogation progresse.

#### Déconnexion

Pour se déconnecter, cliquer sur Logout en haut à droite de la fenêtre. Cela est particulièrement important lors de l'utilisation d'un ordinateur public. À défaut de vous déconnecter, un autre usager pourrait utiliser l'ordinateur et accéder à votre compte sur le TLG.

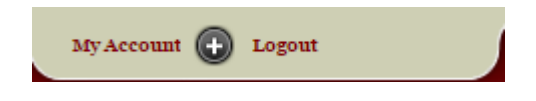

#### Personne-ressource

Richard Dufour, M.S.I., Ph.D. Bibliothécaire-conseils Pavillon Jean-Charles Bonenfant Bureau 2374 <u>Richard.Dufour@bibl.ulaval.ca</u>